# CAMOUFLAGE

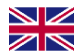

Camouflage EZ Birdfeed Instruction Manual

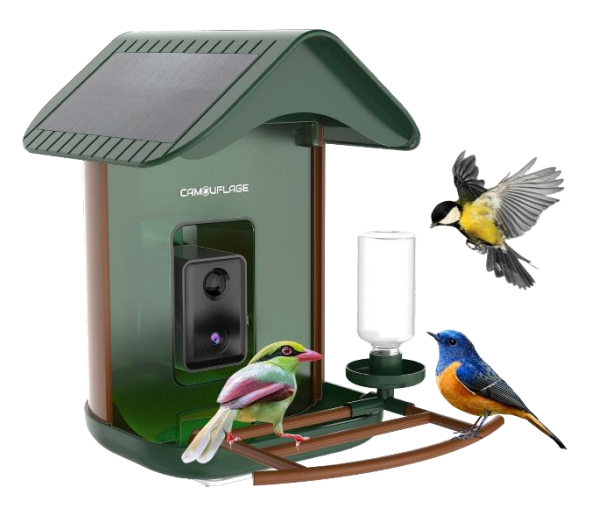

### LINK TO ALL LANGUAGE MANUALS

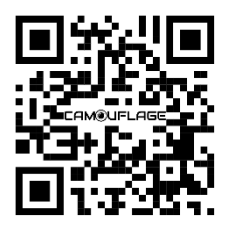

|     | available                                                                               |
|-----|-----------------------------------------------------------------------------------------|
|     | Zeskanuj kod QR, aby pobrać instrukcje we wszystkich<br>dostępnych językach.            |
|     | Scan de QR-code om handleidingen in alle beschikbare talen te downloaden.               |
| +   | Scan QR-koden for at downloade manualer på alle<br>tilgængelige sprog.                  |
|     | Scannez le code QR pour télécharger les manuels dans toutes les<br>langues disponibles. |
|     | Naskenujte QR kód a stáhněte si manuály ve všech<br>dostupných jazycích.                |
|     | Scannen Sie den QR-Code, um Handbücher in allen verfügbaren Sprachen herunterzuladen.   |
|     | Skanna QR-koden för att ladda ner manualer på alla<br>tillgängliga språk.               |
| (6) | Escanea el código QR para descargar los manuales en todos los idiomas disponibles       |
|     | Scansiona il codice QR per scaricare i manuali in tutte le<br>lingue disponibili        |

### TABLE OF CONTENTS

#### PREFACE

- 1. TIPS
- 2. WHAT'S IN THE BOX?
- 3. SPECIFICATIONS
- 4. INTRODUCTION
- 5. CAMERA OVERVIEW
- 6. HOW TO CONNECT TO THE APP
- 7. APP INTERFACE INTRODUCTION
- 8. TOP COVER INSTALLATION
- 9. HOW TO INSTALL THE BIRDFEEDER
- 10. HOW TO CHARGE THE CAMERA
- 11. GUARANTEE
- 12. FAQ

#### **CAMOUFLAGE WEBSITE**

Scan the QR code to go directly to our website, where you'll find a wide range of videos, guides, and product tutorials. Quickly and easily access all the information you need to make the most of your product!

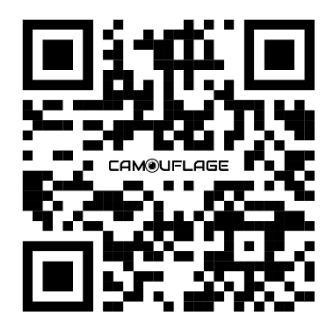

### PREFACE

Congratulations on purchasing the Camouflage EZ-BirdFeed. To use our product easily and have a general understanding, we have created this manual, especially for you. This manual explains how to systematically use this camera. Read this manual carefully before use to master the method quickly and correctly.

The contents of this manual are for reference purposes only and use the latest information available at the time of preparation of the manual. On-screen displays, illustrations, etc. used in this manual are intended to provide a more detailed and intuitive explanation of camera operations. Due to differences in technological development and production batches, these may differ slightly from the camera you use.

### 1. TIPS

#### 1. TIPS

- Keep the bird feeder and all accessories out of reach of children and pets.
- Make sure the camera has been fully charged for the first time.
- Please do not expose the camera lens to sunlight directly.
- Please do not soak the bird feeder in water.
- Please use 2.4 GHz WI-FI to connect the application. On 5GHz it does not work.
- Please stay away from the strong light when pairing.
- Please keep the bird feeder within the range of the WI-FI signal.

### 2. WHAT'S IN THE BOX?

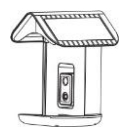

Bird feeder

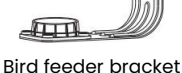

Bracket connector

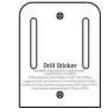

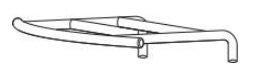

Drill sticker

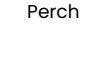

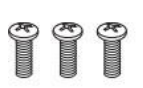

Screw 3

Pin

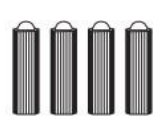

Green screws spacers

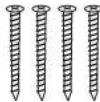

Screw for bracket

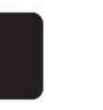

Waterproof rubber

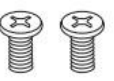

Screw for Perch 2

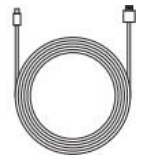

Charging cable

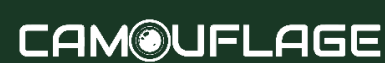

### **3. SPECIFICATIONS**

| Product Model         | EZ-BirdFeed                                            |  |  |  |  |
|-----------------------|--------------------------------------------------------|--|--|--|--|
| Charging              | Solar panel and USB cable                              |  |  |  |  |
| Battery               | 5200 mAh Rechargeable Lithium-Ion Battery              |  |  |  |  |
| Resolution            | 2.0MegaPixels Photos and 1080P HD Live Stream<br>Video |  |  |  |  |
| Operating Temperature | −5°F to 120°F (−20.5°C to 48.5°C)                      |  |  |  |  |
| Wireless Type         | WiFi 2.4GHz                                            |  |  |  |  |
| Field of View         | Diagonal: 130°, Horizontal: 94°, Vertical: 40°         |  |  |  |  |
| Dimension             | L7.64 * W8.46 * H12.40 inches (19.4 *21.5 * 31.5cm)    |  |  |  |  |
| Power Supply          | DC 5V2A                                                |  |  |  |  |
| Power Consumption     | 2W( Max.)                                              |  |  |  |  |
| Battery Life          | 4-6 years                                              |  |  |  |  |
| Night Visual Range    | 8m(Max)                                                |  |  |  |  |
| Anti-flicker          | 50НZ /60НZ                                             |  |  |  |  |

### **3. SOLAR PANEL SPECIFICATION**

| IPCE                           | 19%      |
|--------------------------------|----------|
| Working Voltage (Vmp)          | 6V±5%    |
| Working Current (Imp)          | 400mA±5% |
| Open Circuit Voltage<br>(VOC)  | 7.2V±5%  |
| Short-Circuit Current<br>(ISC) | 480mA±5% |

### **4. INTRODUCTION**

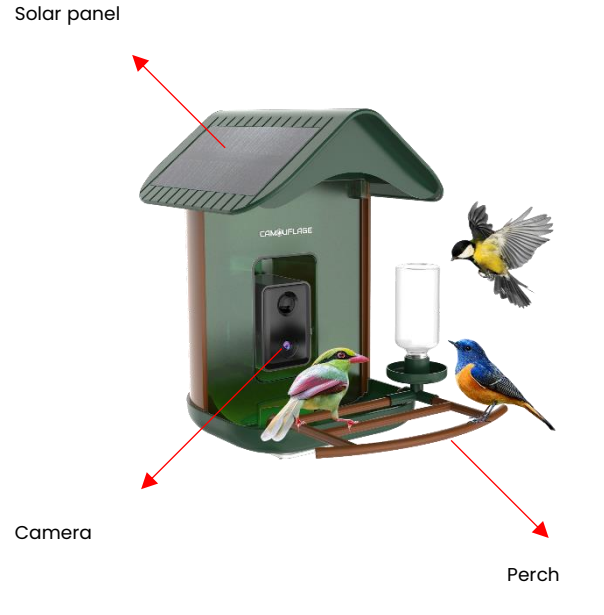

### **5. CAMERA OVERVIEW**

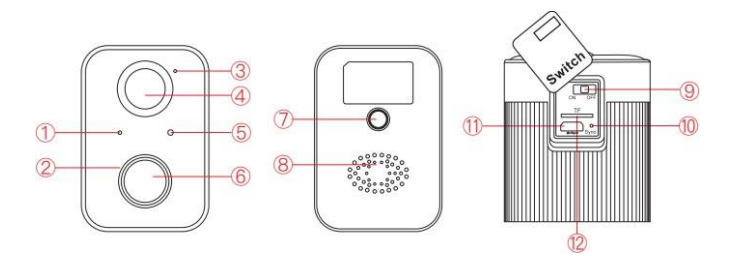

- 1. Indicator light
- 2. Infrared LED
- 3. Microphone
- 4. Motion sensor
- 5. Light sensor
- 6. Lens
- 7. Mounting hole
- 8. Speaker
- 9. Power on/off
- 10. Sync/Reset
- 11. Charging port
- 12. TF card slot (capacity expansion 128gb)

### **5. CAMERA OVERVIEW**

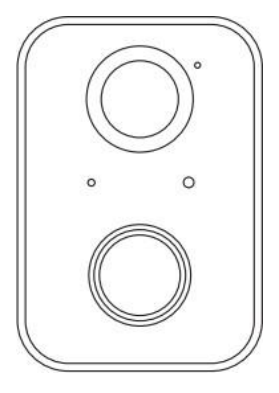

#### **INDICATOR LIGHT**

- 1. Camera turn on: Red light always ON.
- 2. Pairing mode: Red light fast blinking.
- 3. Network connecting: Green light fast blinking.
- 4. Network connected: Green light always ON.
- 5. Abnormal status : Red light slow blinking.(Need to reset).
- 6. During firmware update: Yellow light always ON.
- Charging status: White light always ON during charging and OFF after fully charged.

### **INSTALLING THE APP**

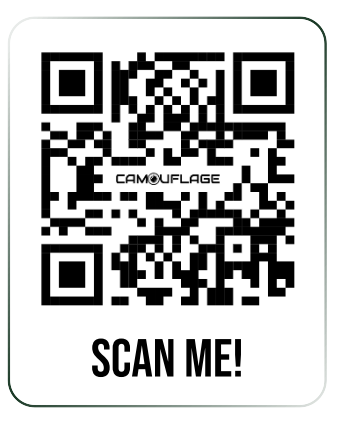

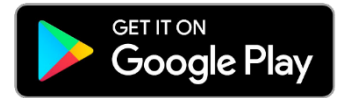

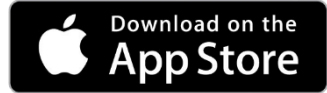

 Download or scan the QR code and install the Bird Lover App for either IOS or Android. Once downloaded, the APP will prompt you to register your device.
Enter your email address and select the country you live in. You will receive the registration code. Input the registration code, then create a password.

#### Connecting the app (ONLY WORKS ON 2.4GHZ WIFI - not on 5ghz)

1. Turn on the power switch.

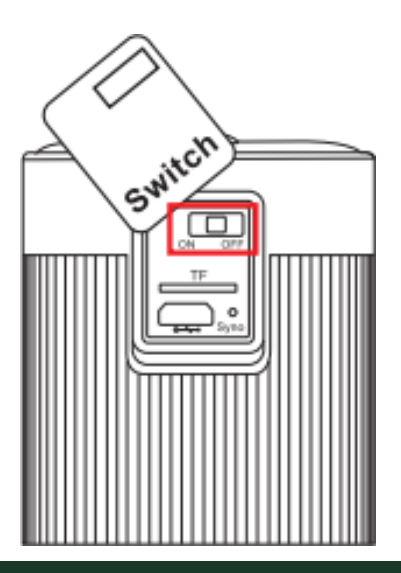

2. Open the APP and connect according to the following steps.

| 10:49 🕈 | ## 66 <b>=</b> }         | 11:18                                                                |                                                                | all 🗢 🔳                                                                            | 14:10 🕫                                                                                 | al ₹ ID                                                           |
|---------|--------------------------|----------------------------------------------------------------------|----------------------------------------------------------------|------------------------------------------------------------------------------------|-----------------------------------------------------------------------------------------|-------------------------------------------------------------------|
| •       | <b>^</b>                 | C Searching for has entered Discovering                              | Add Device<br>r narby devices. Make<br>paring mode.<br>devices | Sure your device                                                                   | Cancel<br>Reset the devic<br>Power the device on a<br>indicator is flashing or<br>heard | <b>ce first.</b><br>nd make sure the<br>áckly or a prompt tone is |
|         | No devices<br>del Davice | 43 Smart bed<br>Tester<br>BFTI Smart bed<br>BFTI Smart bed<br>Tester | Add Manually                                                   | BTS Shurt bed<br>feature<br>feature<br>BTG02 Shurt bed<br>HEG02 Shurt bed<br>Heddr | Resettin                                                                                | g Bevices >                                                       |
| 0       | Early Ma                 |                                                                      |                                                                |                                                                                    | O n                                                                                     | ot step                                                           |

Select the device: BF11

#### 3. Enter the WIFI password.

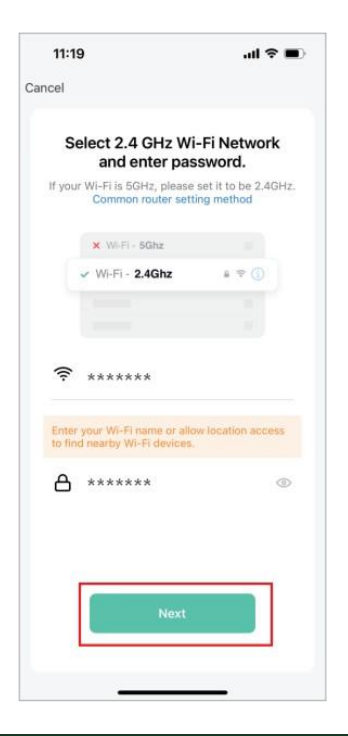

Problems connecting? Make sure to follow the following steps:

#### 1. Find out if you have 2.4Ghz

| Netwer                     | k en interne                                                                                                    | t >            | Wi-Fi                            |                | ZiggoFC                | F3323            |  |  |
|----------------------------|----------------------------------------------------------------------------------------------------|----------------|----------------------------------|----------------|------------------------|------------------|--|--|
| • P                        | Privé<br>Uw apparaat is vindbaar in het netwerk. Selecteer deze optie als u bestanden wilt delen of<br>personen en apparaten in het netwerk kennen en vertrouwen.                                                                   |                |                                  |                |                        |                  |  |  |
| Firewa                     | Firewall en beveiligingsinstellingen configureren                                                                                                    |                |                                  |                |                        |                  |  |  |
| Verbir<br>Somm             | nding met een datalimie<br>ige apps werken mogelijk a                                                                                                    | t<br>nders or  | n het gegeven                    | sgebr          | lik te verminderen w   | inneer u verbond |  |  |
| Een d                      | Een datalimiet instellen om het datagebruik op dit netwerk te beperken                                                                                                    |                |                                  |                |                        |                  |  |  |
| Willek<br>Besche<br>netwer | Willekeurige hardwareadressen<br>Bescherm uw privacy door het moeiijker te maken voor personen om de locatie van uw apparaat te<br>netwerk. De instelling wordt de volgende keer wanneer u verbinding maakt met dit netwerk van kra |                |                                  |                |                        |                  |  |  |
| IP-toe                     | wijzing:                                                                                                    |                |                                  |                |                        |                  |  |  |
| DNS-:                      | server toewijzing:                                                                                                    |                |                                  |                |                        |                  |  |  |
| SSID:                      |                                                                                                    |                |                                  |                |                        |                  |  |  |
| Proto                      | col:                                                                                                    |                |                                  |                |                        |                  |  |  |
| Bevei                      | igingstype:                                                                                                    | WPAZ           |                                  |                |                        |                  |  |  |
| Fabrik                     | ant:                                                                                                    |                |                                  |                |                        |                  |  |  |
| Besch                      | rijving:                                                                                                    |                |                                  |                |                        |                  |  |  |
| Stuurj                     | programmaversie:                                                                                                    |                |                                  |                |                        |                  |  |  |
| Netwo                      | erkband:                                                                                                    |                |                                  | 4              |                        |                  |  |  |
| Netwo                      | erkkanaal:                                                                                                    |                |                                  |                |                        |                  |  |  |
| Snelh<br>(ontva            | eid van de verbinding<br>angen/verzenden):                                                                                                    |                |                                  |                |                        |                  |  |  |
| Link-I                     | ocal IPv6-adres:                                                                                                    |                |                                  |                |                        |                  |  |  |
| IPv4-a                     | dres:                                                                                                    |                |                                  |                |                        |                  |  |  |
| IPv4-0                     | ONS-servers:                                                                                                    | 62.17<br>213.4 | 9.104.196 (nie<br>5.228.196 (nie | t-ver<br>t-ver | sleuteld)<br>sleuteld) |                  |  |  |
| Fysiek                     | adres (MAC):                                                                                                    |                | -C0-BA-94-4                      |                |                        |                  |  |  |

2. Switch to 2.4Ghz if you have a dual band wifi router link: https://wildcameraxl.nl/pages/wifi-eng

4. Scan the QR code with the camera, and enter the connection after hearing the sound of the camera prompt.

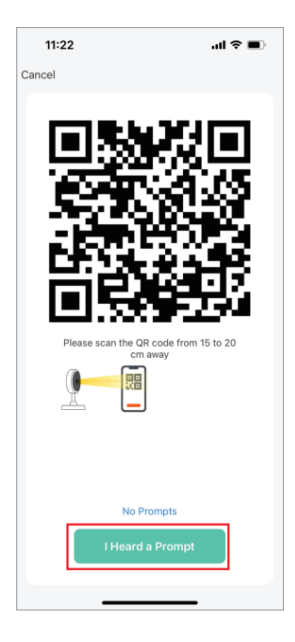

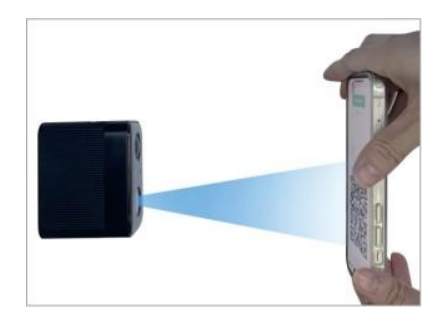

NOTE: The QR code needs to be aimed at the camera below

5. Wait for the connection to complete, and click "Done" .

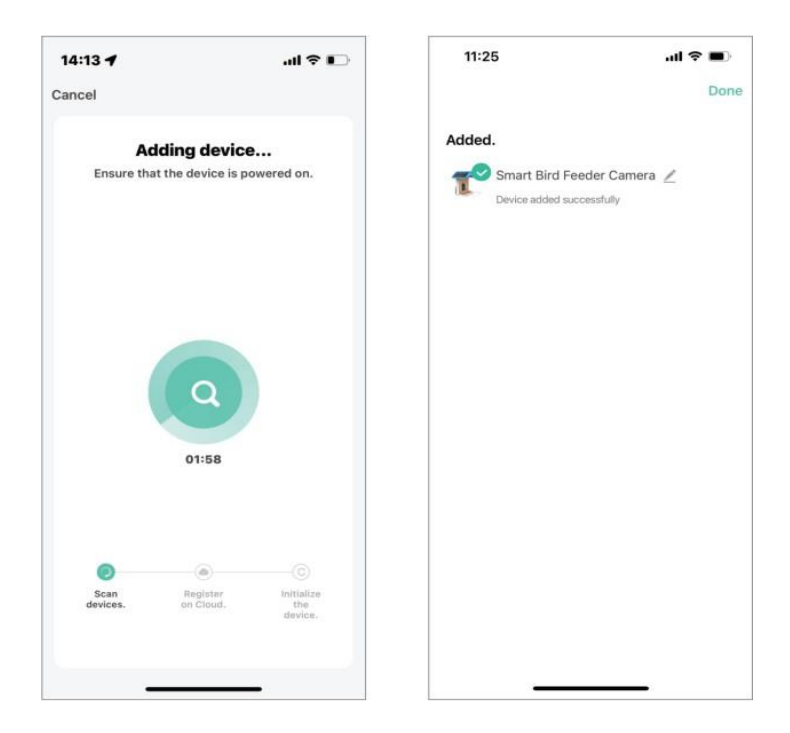

### 7. APP INTERFACE INTRODUCTION

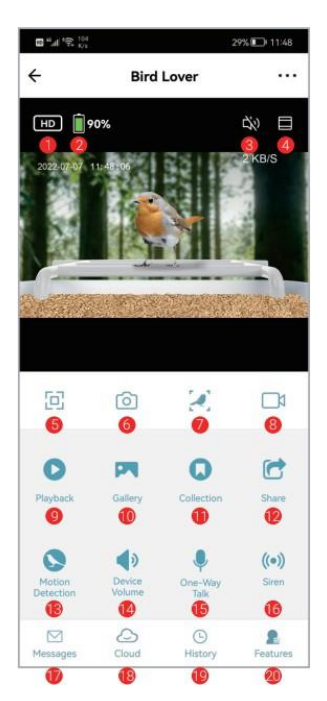

- 1. Quality adjustment : you can choose HD or SD
- 2. Battery Remaining Capacity
- 3. Voice switch
- 4. Zoom in the screen for camera
- 5. Screen horizontal and vertical adjustment
- 6. Take photo
- 7. Bird recognition
- 8. Shot videos
- 9. Playback for previous
- 10. View photos or videos took
- 11. Check out the bird collection
- 12. Share the device
- 13. Motion detection(Click to turn on/off)
- 14. Device Volume
- 15. One-Way Talk
- 16. Siren
- 17. Notification for motion detection
- 18. Cloud storage service
- 19. History for bird recognition
- 20. Back to all function interface

### 8. TOP COVER INSTALLATION

Align the top cover with the groove of the birdhouse and press down.

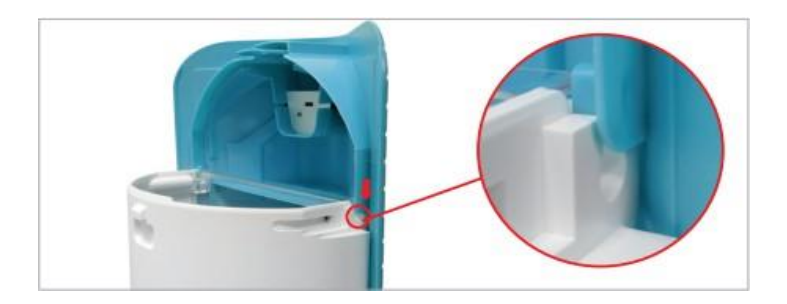

2. Connect the battery charging cable to the top cover.

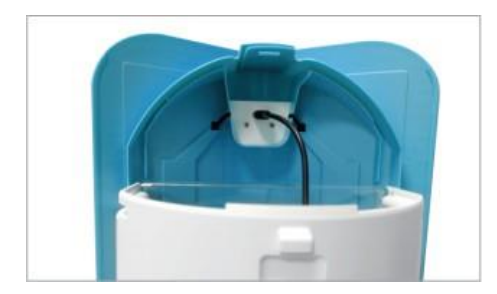

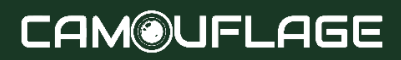

### 8. TOP COVER INSTALLATION

3. Twist and snap the top cover.

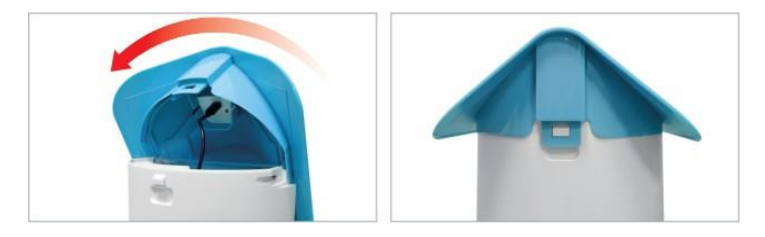

### 9. HOW TO INSTALL THE BIRDFEEDER

l. Stick the sticker on the tree or wall and drill holes within the range marked on the sticker.

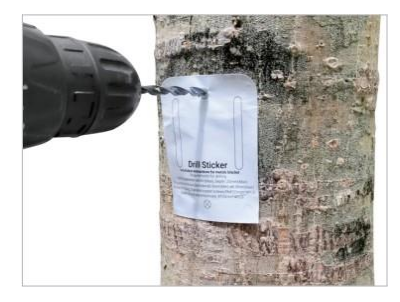

### 9. HOW TO INSTALL THE BIRDFEEDER

2. Insert the green plastic screw spacers into the hole.

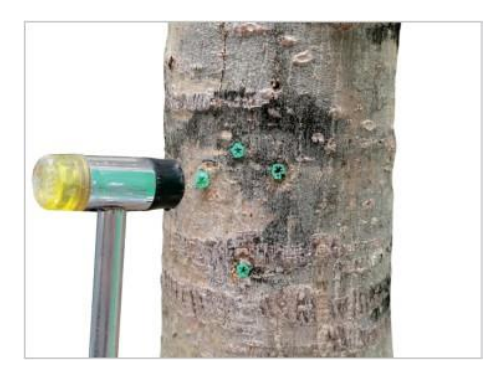

3. Fix the bracket with long screws.

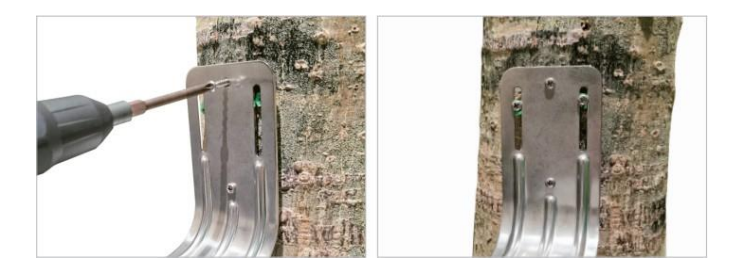

#### 9. HOW TO INSTALL THE BIRDFEEDER

4. Install the bird feeder and align the three holes underneath.

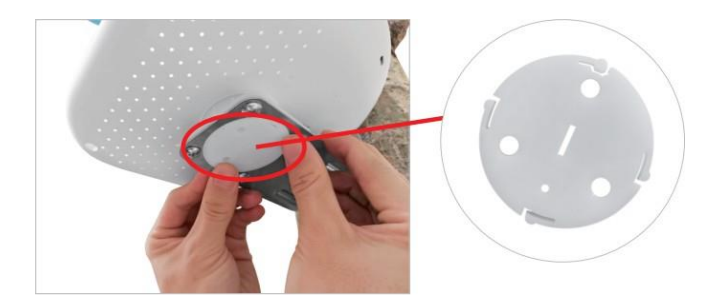

5. Fix bird feeder with three short screws.

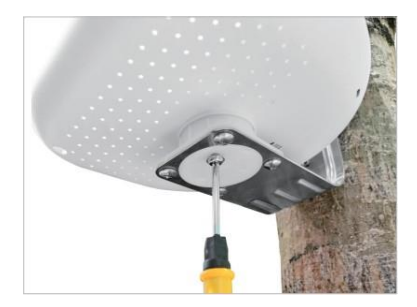

### 9. HOW TO INSTALL THE BIRDFEEDER

6. Install the perch with the two screws in the package.

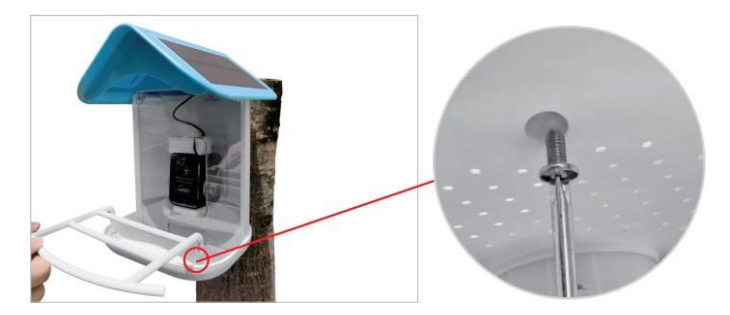

7. The bird house can rotate left and right.

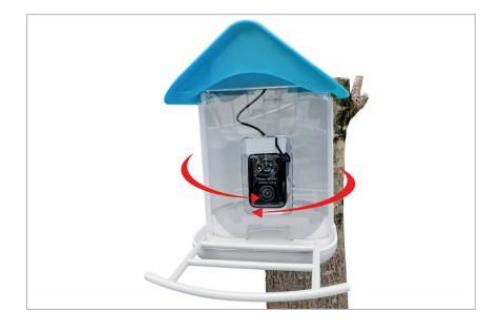

### **10. HOW TO CHARGE THE CAMERA**

- 1. Rotate the camera down.
- 2. Connect the solar charging cable.
- 3. Or remove the camera and charge it with the charging cable.

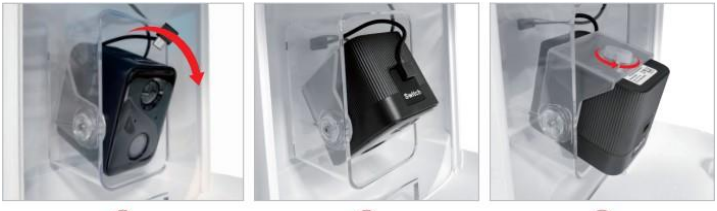

1

2

3

### **11. GUARANTEE**

We are very proud of our products. We always keep our promises. We offer advanced warranty period and service. When you purchase our product, you are covered by a limited warranty. We warrant our products to be free from defects in materials and workmanship for a limited warranty from the date of original purchase. This warranty does not cover consumer-related damages such as misuse, abuse, improper handling or installation, or repairs attempted by anyone other than our authorized technicians. During the warranty period, we will repair or replace, at our discretion, your camera with an identical or comparable model without modification. This warranty extends only to the original retail purchaser from our authorized dealer. Purchase required to receive warranty benefits. The warranty on any replacement product provided under the original warranty will continue for the remainder of the warranty period applicable to the original product. This warranty applies only to defects resulting from defects in materials or workmanship under normal conditions of use and does not cover normal wear and tear of the product.

If you need to return a product under this warranty, please contact your supplier.

### 12. FAQ

#### Q: Do I need to create an account to use the App?

A: Yes, you need to use an email address or phone number to get a verification code for registering an account.

#### Q: What operating systems are the App compatible with?

A: The App is compatible with Apple iOS and Android systems. IOS 10.0 and above. Android V5.0 and above.

#### Q: What Wifi band does the AI Camera support?

A: 2.4 GHz WiFi only.

#### Q: How many accounts can be linked with one Smart Bird Feeder?

A: The Smart Bird Feeder can only be linked to one account at a time. If it is linked by other accounts, please Long press the reset button for 10s to release.

#### Q: Can I share the Smart Bird Feeder with other users?

A: Yes. You can share the Smart Bird Feeder with other users however they will need to install the "Bird Lover" app.

When the App is ready, any of the following methods is optional to share the device:

#### When they have individual accounts:

- Sharing the device by adding their account names.
- Adding new accounts to your family group.

#### When they have no individual account:

• Using your main account and password to log in the same way as you do.

#### Q: What's the language of the App?

A: The App's language will match your device's system language. But the language of Al recognition result only supports English or Chinese now.

### 12. FAQ

#### Q: Why is the camera battery draining so fast?

A: It is a low power consumption camera. Plus the solar panel power in charge can maintain the daily energy consumed on sunny days. If the battery drains too fast you should check:

- · Whether you check the camera with APP too often.
- Whether the camera always wakes up due to too many birds visiting.
- Is the Wi-Fi performance good or not? Once the camera loses Wi-Fi or Wi-Fi is too weak, the camera will scour the Wi-Fi signal again and again, till the power is used up.

#### Q: Why is "Playback" not available?

A: Check the following:

l. Please confirm that the TF card is installed correctly or the payment action of cloud storage has been completed. If the TF card cannot be read, please format it to FAT32 with the computer. Our product supports 4G-128G TF cards.

2. Please make sure you have enabled recording in the "Recording Settings" And turn on the detection mode.

#### Q: How to turn on or turn off the message notification?

A: Enter the main page and find "Me" on the left bottom, click the icon. And set the app notification to turn on or off "Enable Notifications". You can also set up a schedule for "Do-Not Disturb Schedule" at the same interface.

- Turn on or off the "Motion Detection" at the UI interface.
- Turn on or off the "Detection Alarm Settings" on the Settings interface.

### 12. FAQ

#### Q: Why the recognition result is wrong?

A: The accuracy rate depends on the angle and clarity of the bird image. To get a more accurate result, please ensure the picture is clear enough.

The identified features (bird's head, tail wings, and pattern of feathers) should not be obscured. The bird image should be shown in the main position of the picture. Retry to capture more clear bird photos in the movement to recognize the bird if the result is not satisfactory.

If there are two or more bird species in one picture, the recognized result will focus on the main position.

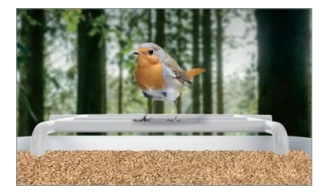

Demonstration: The best angle for recognition

#### Q: What should I do if the device is not working properly?

- 1. Please check whether the power cable is correctly plugged in and make sure the power switch is turned on.
- 2. Please check whether the WI-FI is available and whether the smart bird feeder is working within the range of WI-FI.
- 3. Please remove the device and reconnect it.

# FC (E RoHS 🕱 🗘

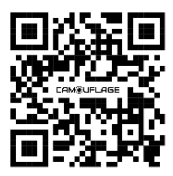

DECLARATION OF CONFORMITY